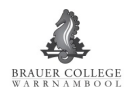

## **Brauer Stationery List – Ordering Online**

Go to darrian.officechoice.com.au

On scrolling banner click on third dot to get Back to School booklists and click on this banner

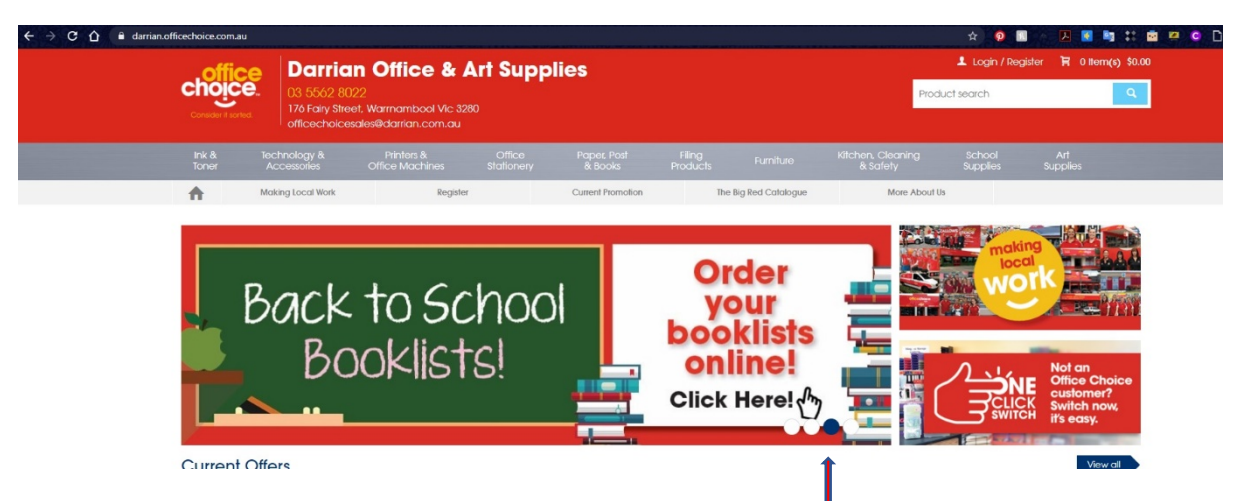

This will bring up the booklist page – enter school code –  $\underline{Brauer}$ Then click on year level and pick the level you need

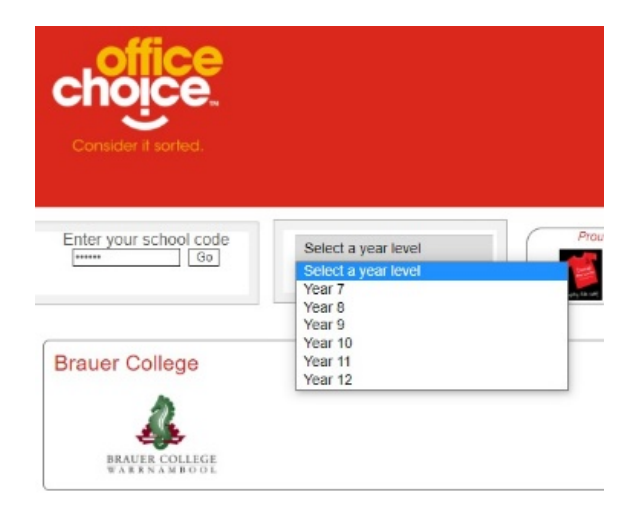

This will bring up entire booklist for that level

Carefully go through the booklist and change the amount of items by clicking on +/- to what you require

| GENERAL - REQUIRED FOR ALL SUBJEC | :TS     |   |              |      |        |
|-----------------------------------|---------|---|--------------|------|--------|
| Ruler Wood Unpolished 30cm        | 507164  | 1 | = 1 ±        | 0.85 | \$0.85 |
| SMOOVE Ballpoint - Blue           | 522001  | 5 | 5 +          | 0.45 | \$2.25 |
| SMOOVE Ballpoint Pen - Red        | 522002  | 5 | 5 +          | 0.45 | \$2.25 |
| Bantex Eraser Large White         | 496131  | 1 | = <u>1</u> ± | 0.75 | \$0.75 |
| STAT Highlighters Asstd Pkt 6     | 1623980 | 1 | = <u>1</u> + | 6.25 | \$6.25 |
|                                   | ROS-    |   |              |      |        |

Then at bottom of list fill in all the areas for name, address etc Place order, review and go onto payment and confirm the order Once order placed you will receive a confirmation email

## Collection will be from Monday 18th January 2021 at

Darrian Office Choice 176 Fairy St, Warrnambool